# Überwachung des Tunnelstatus bei Verbindung mit dem Internet

## Inhalt

Einführung Hintergrundinformationen Voraussetzungen Anforderungen Verwendete Komponenten Konfigurieren Netzwerkdiagramm Schnittstellenstatus verfolgen Konfigurationen Überprüfen Fehlerbehebung

## Einführung

In diesem Dokument wird beschrieben, wie der Status von Transporttunneln in VPN 0 nachverfolgt wird. In den Versionen 17.2.2 und höher werden bei Network Address Translation (NAT) aktivierte Transportschnittstellen für den lokalen Internetanschluss verwendet. Mithilfe dieser können Sie den Status der Internetverbindung nachverfolgen. Wenn das Internet nicht mehr verfügbar ist, wird der Datenverkehr automatisch an den Nicht-NAT-Tunnel auf der Transportschnittstelle umgeleitet.

## Hintergrundinformationen

Um Benutzern an einem lokalen Standort direkten, sicheren Zugriff auf Internetressourcen wie Websites zu ermöglichen, können Sie den vEdge-Router so konfigurieren, dass er als NAT-Gerät fungiert, das sowohl die Adressen- als auch die Port-Übersetzung (NAPT) durchführt. Wenn Sie NAT aktivieren, kann der Datenverkehr, der von einem vEdge-Router ausgeht, direkt an das Internet weitergeleitet werden, anstatt an eine Kolokationsstelle zurückgeleitet zu werden, die NAT-Dienste für den Internetzugriff bereitstellt. Wenn Sie auf diesem Weg auf einem vEdge-Router NAT verwenden, können Sie Datenverkehrsengpässe vermeiden und effiziente Routen mit kürzeren Entfernungen zwischen Benutzern am lokalen Standort und den von ihnen verwendeten netzwerkbasierten Anwendungen ermöglichen.

## Voraussetzungen

#### Anforderungen

Für dieses Dokument bestehen keine speziellen Anforderungen.

#### Verwendete Komponenten

Dieses Dokument ist nicht auf bestimmte Software- und Hardwareversionen beschränkt.

Die Informationen in diesem Dokument wurden von den Geräten in einer bestimmten Laborumgebung erstellt. Alle in diesem Dokument verwendeten Geräte haben mit einer leeren (Standard-)Konfiguration begonnen. Wenn Ihr Netzwerk in Betrieb ist, stellen Sie sicher, dass Sie die potenziellen Auswirkungen eines Befehls verstehen.

## Konfigurieren

#### Netzwerkdiagramm

Der vEdge1-Router fungiert hier als NAT-Gerät. Der vEdge-Router teilt den Datenverkehr in zwei Flüsse auf, die Sie sich als zwei separate Tunnel vorstellen können. Ein grün angezeigter Datenverkehrsfluss verbleibt innerhalb des Overlay-Netzwerks und verläuft wie gewohnt zwischen den beiden Routern in den sicheren IPsec-Tunneln, die das Overlay-Netzwerk bilden. Der zweite Datenverkehrsstrom (grau dargestellt) wird über das NAT-Gerät des vEdge-Routers umgeleitet und anschließend aus dem Overlay-Netzwerk in ein öffentliches Netzwerk geleitet.

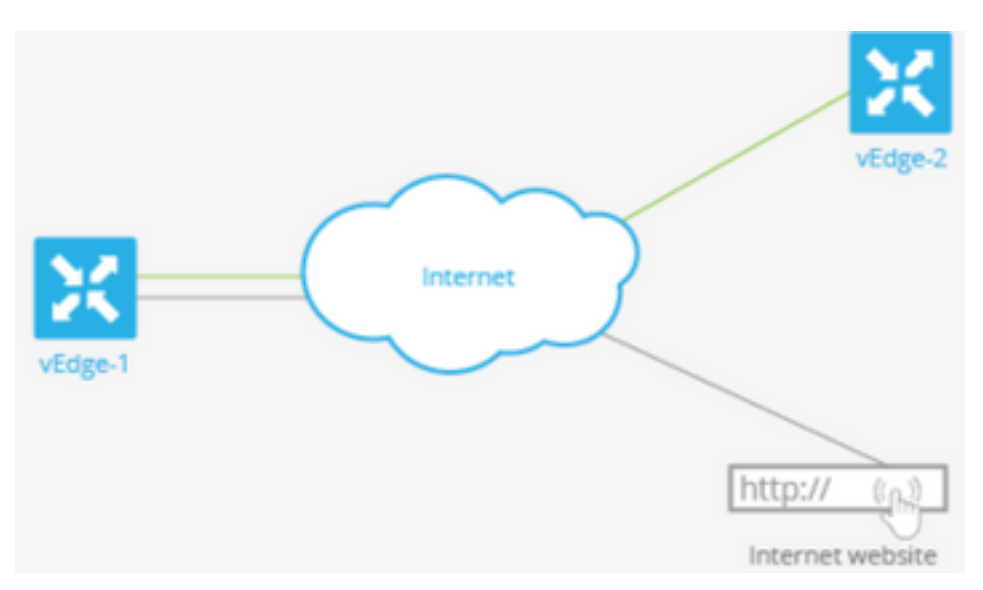

In diesem Bild wird erläutert, wie die NAT-Funktion des vEdge-Routers den Datenverkehr in zwei Datenflüsse (oder zwei Tunnel) aufteilt, sodass ein Teil davon im Overlay-Netzwerk verbleibt und ein Teil direkt in das Internet oder andere öffentliche Netzwerke geleitet wird.

Hier hat der vEdge-Router zwei Schnittstellen:

- Die Schnittstelle ge0/1 ist mit dem lokalen Standort verbunden und befindet sich in VPN 1. Die IP-Adresse lautet 10.1.12.0/24.
- Die Schnittstelle ge0/0 weist eine Verbindung zur Transport-Cloud auf und befindet sich in VPN 0 (dem Transport-VPN). Die IP-Adresse lautet 192.23.100.0/24, und für Overlay-Netzwerk-Tunnel wird die Standard-OMP-Portnummer 12346 verwendet.

Um den vEdge-Router so zu konfigurieren, dass er als NAT-Gerät fungiert, sodass ein Teil des Datenverkehrs vom Router direkt an ein öffentliches Netzwerk geleitet werden kann, müssen Sie drei Schritte ausführen:

• Aktivieren Sie NAT im Transport-VPN (VPN 0) an der WAN-Transportschnittstelle, die hier ge0/0 lautet. Der gesamte vom vEdge-Router ausgehende Datenverkehr, der entweder zu anderen Overlay-Netzwerkstandorten oder zu einem öffentlichen Netzwerk geleitet wird,

durchläuft diese Schnittstelle.

• Um Datenverkehr von anderen VPNs direkt vom vEdge-Router an ein öffentliches Netzwerk zu leiten, aktivieren Sie NAT in diesen VPNs, oder stellen Sie sicher, dass diese VPNs eine Route zu VPN 0 haben.

Wenn NAT aktiviert ist, wird der gesamte Datenverkehr, der über VPN 0 geleitet wird, NATed. Dies umfasst sowohl den Datenverkehr von VPN 1, der für ein öffentliches Netzwerk bestimmt ist, als auch den gesamten Kontrollverkehr, einschließlich des Datenverkehrs, der für die Einrichtung und Wartung von Tunneln auf der DTLS-Kontrollebene zwischen dem vEdge-Router und dem vSmart-Controller sowie zwischen dem Router und dem vBond-Orchestrator erforderlich ist.

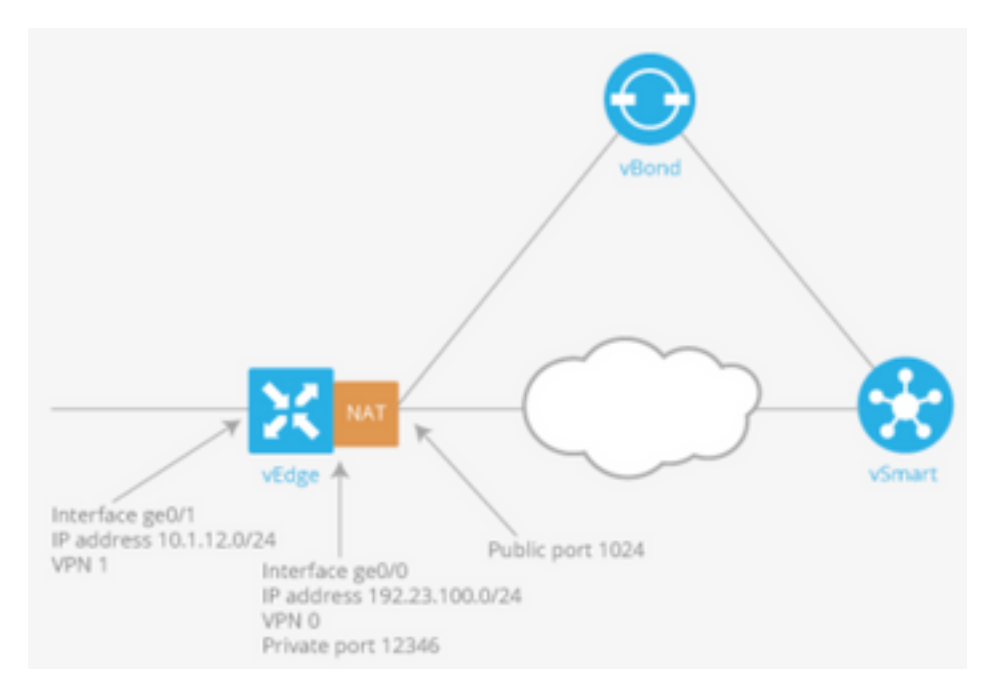

#### Schnittstellenstatus verfolgen

Das Nachverfolgen des Schnittstellenstatus ist nützlich, wenn Sie NAT auf einer Transportschnittstelle in VPN 0 aktivieren, damit der Datenverkehr vom Router direkt in das Internet übertragen kann, anstatt zuerst zu einem Router in einem Rechenzentrum wechseln zu müssen. In dieser Situation teilt die Aktivierung von NAT auf der Transportschnittstelle die TLOC-Verbindung zwischen dem lokalen Router und dem Rechenzentrum in zwei Bereiche auf, wobei der eine zum Remote-Router und der andere zum Internet führt.

Wenn Sie die Transporttunnelverfolgung aktivieren, überprüft die Software regelmäßig den Pfad zum Internet, um festzustellen, ob dieser aktiv ist. Wenn die Software erkennt, dass dieser Pfad ausgefallen ist, zieht sie die Route zum Internet-Ziel zurück, und der für das Internet bestimmte Datenverkehr wird dann über den Rechenzentrums-Router geleitet. Wenn die Software erkennt, dass der Pfad zum Internet wieder funktioniert, wird die Route zum Internet neu installiert.

#### Konfigurationen

1. Konfigurieren Sie Tracker unter dem System-Block.

**endpoint-dns-name**ist der DNS-Name des Endpunkts der Tunnelschnittstelle. Dies ist das Ziel im Internet, an das der Router Prüfungen sendet, um den Status der Transportschnittstelle zu ermitteln.

```
system
tracker tracker
endpoint-dns-name google.com
!
!
```

2. Konfigurieren Sie nat und tracker auf der Transportschnittstelle.

```
vpn 0
interface ge0/0
ip address 192.0.2.70/24
nat
!
tracker tracker
tunnel-interface
!
?
3 Standortbasiortor Datonvorkobr üb
```

3. Standortbasierter Datenverkehr über VPN 0

```
vpn 1
ip route 0.0.0.0/0 vpn 0
!
"""
```

## Überprüfen

In diesem Abschnitt überprüfen Sie, ob Ihre Konfiguration ordnungsgemäß funktioniert.

1. Die Standardroute ist VPN 0.

```
vEdge# show ip route vpn 0
Codes Proto-sub-type:
IA -> ospf-intra-area, IE -> ospf-inter-area,
E1 -> ospf-external1, E2 -> ospf-external2,
N1 -> ospf-nssa-external1, N2 -> ospf-nssa-external2,
e -> bgp-external, i -> bgp-internal
Codes Status flags:
F -> fib, S -> selected, I -> inactive,
B -> blackhole, R -> recursive
```

| VPN<br>IP |                 | PROTOCOL<br>ENCAP STATUS | PROTOCOL | NEXTHOP | NEXTHOP   | NEXTHOP |      |
|-----------|-----------------|--------------------------|----------|---------|-----------|---------|------|
|           | PREFIX<br>COLOR |                          | SUB TYPE | IF NAME | ADDR      | VPN     | TLOC |
| 0         | 0.0.0/0         | static<br>- FS           | _        | ge0/0   | 192.0.2.1 | -       | -    |
| 0         | 192.0.2.255/32  | connected<br>- F.S       | -        | system  | -         | -       | -    |
| 0         | 192.0.2.70/24   | connected<br>- F,S       | -        | ge0/0   | -         | -       | -    |

2. Der Tracker-Status muss in der angezeigten Schnittstelle VPN 0 'UP' sein.

vEdge# show interface ge0/0

| 3. Suchen Sie in der PIB nach dem Eintrag für die NAT-Route    |           |         |            |        |         |          |       |           |      |        |  |
|----------------------------------------------------------------|-----------|---------|------------|--------|---------|----------|-------|-----------|------|--------|--|
| 12:b7:c4:d5:0c:50 1000 full 1420 19:17:56:35 21198589 24842078 |           |         |            |        |         |          |       |           |      |        |  |
| 0                                                              | ge0/0     | ipv4 19 | 92.0.2.70/ | 24 Up  | <br>Up  | Up       | null  | transport | 1500 |        |  |
|                                                                | MBPS      | DUPLEX  | ADJUST     | UPTIME | PACKETS | 5 PACKET | rs    |           |      |        |  |
| VPN                                                            | INTERFACE | TYPE II | P ADDRESS  | STATUS | STATUS  | STATUS   | TYPE  | PORT TYPE | MTU  | HWADDR |  |
|                                                                | SPEED     |         | MSS        |        | RX      | TX       |       |           |      |        |  |
|                                                                |           | AF      |            | ADMIN  | OPER    | TRACKER  | ENCAP |           |      |        |  |

```
3. Suchen Sie in der RIB nach dem Eintrag für die NAT-Route.
```

```
vEdge# show ip routes nat
Codes Proto-sub-type:
 IA -> ospf-intra-area, IE -> ospf-inter-area,
 E1 -> ospf-external1, E2 -> ospf-external2,
 N1 -> ospf-nssa-external1, N2 -> ospf-nssa-external2,
 e -> bgp-external, i -> bgp-internal
Codes Status flags:
 F -> fib, S -> selected, I -> inactive,
 B -> blackhole, R -> recursive
                                PROTOCOL NEXTHOP NEXTHOP
                                                             NEXTHOP
                   PROTOCOL SUB TYPE IF NAME ADDR
   PREFIX
                                                              VPN TLOC
VPN
                   ENCAP STATUS
IΡ
    COLOR
       _____
                    _____
                                  _____
   _____
   0.0.0.0/0
                                        ge0/0
                                                              0
1
                   nat
                                                _
                   _
                         F,S
       _
```

4. Überprüfen Sie, ob die Standardroute von der Service-Seite auf die Transport-Schnittstelle zeigt, wobei NAT aktiviert ist.

```
vEdge# show ip route vpn 1 0.0.0.0
Codes Proto-sub-type:
 IA -> ospf-intra-area, IE -> ospf-inter-area,
 E1 -> ospf-external1, E2 -> ospf-external2,
 N1 -> ospf-nssa-external1, N2 -> ospf-nssa-external2,
 e -> bgp-external, i -> bgp-internal
Codes Status flags:
 F -> fib, S -> selected, I -> inactive,
 B -> blackhole, R -> recursive
                              PROTOCOL NEXTHOP NEXTHOP
                                                            NEXTHOP
VPN PREFIX
                    PROTOCOL SUB TYPE IF NAME
                                              ADDR
                                                             VPN
                                                                  TLOC IP
    COLOR
                 ENCAP STATUS
                                          _____
-----
                  nat
   0.0.0/0
                             - ge0/0 -
                                                             0
1
                     F,S
```

#### Fehlerbehebung

In diesem Abschnitt überprüfen Sie, ob Ihre Konfiguration ordnungsgemäß funktioniert.

1. Stellen Sie sicher, dass der Endpunkt-IP- oder Endpunkt-DNS-Name eine Funktion im Internet ist, die auf HTTP-Anfragen reagieren kann. Überprüfen Sie außerdem, ob die IP-Adresse des Endpunkts nicht mit der Transportschnittstelle identisch ist. In diesem Fall wird "Tracker-Status" als "Down" angezeigt.

vEdge# show interface ge0/0

IF IF IF TCP ADMIN OPER TRACKER ENCAP AF SPEED MSS RX TΧ VPN INTERFACE TYPE IP ADDRESS STATUS STATUS STATUS TYPE PORT TYPE MTU HWADDR DUPLEX ADJUST UPTIME PACKETS PACKETS MBPS \_\_\_\_\_ \_\_\_\_\_ ge0/0 ipv4 192.0.2.70/24 Up Up Down null transport 1500 0 12:b7:c4:d5:0c:50 1000 full 1420 19:18:24:12 21219358 24866312

2. Dieses Beispiel kann verwendet werden, um zu überprüfen, ob Pakete ins Internet gehen. 8.8.8.8 ist beispielsweise Google DNS. Pakete von VPN 1 werden von der Quelle bereitgestellt.

vEdge# ping vpn 1 8.8.8.8 Ping in VPN 1 PING 8.8.8.8 (8.8.8.8) 56(84) bytes of data. 64 bytes from 8.8.8.8: icmp\_seq=1 ttl=51 time=0.473 ms 64 bytes from 8.8.8.8: icmp\_seq=2 ttl=51 time=0.617 ms 64 bytes from 8.8.8.8: icmp\_seq=3 ttl=51 time=0.475 ms 64 bytes from 8.8.8.8: icmp\_seq=4 ttl=51 time=0.505 ms 64 bytes from 8.8.8.8: icmp\_seq=5 ttl=51 time=0.477 ms --- 8.8.8.8 ping statistics ---5 packets transmitted, 5 received, 0% packet loss, time 3999ms rtt min/avg/max/mdev = 0.473/0.509/0.617/0.058 ms

Überprüfen Sie die NAT-Übersetzungsfilter. Sie sehen, dass der NAT-Filter für das Internet Control Message Protocol (ICMP) erstellt wurde.

vEdge# show ip nat filter PRIVATE PRIVATE PRIVATE PUBLIC PUBLIC PUBLIC SOURCE PRIVATE DEST SOURCE DEST SOURCE NAT NAT PUBLTC SOURCE DEST FILTER IDLE OUTBOUND OUTBOUND INBOUND INBOUND DEST VPN IFNAME VPN PROTOCOL ADDRESS ADDRESS PORT PORT ADDRESS ADDRESS PORT PORT STATE TIMEOUT PACKETS OCTETS PACKETS OCTETS DIRECTION \_\_\_\_\_ \_\_\_\_\_ 192.0.0.708.8.8.81306713067192.0.2.708.8.8.81306713067established0:00:00:0255105600 \_ \_ \_ 0 ge0/0 1 icmp 192.0.0.70 8.8.8.8